#### Building Course Sections (SSASECT)

- 1. Go to form SSASECT.
- Enter in the Term Code (i.e. Fall 2019 202010, Spring 2020 202020, Summer 2020 202030) and type in "ADD" for CRN.

(Note: CRNs are automatically assigned same as SIS.)

| 🕌 Oracle Developer Forms                                        | Runtime - Web: O | pen > SSASECT                  |                         |                               |                     |                           |
|-----------------------------------------------------------------|------------------|--------------------------------|-------------------------|-------------------------------|---------------------|---------------------------|
| Eile Edit Options Block                                         | Item Record Que  | ery <u>T</u> ools <u>H</u> elp |                         |                               |                     |                           |
| ( 🖬 🔊 🖺 i 📌 🖨 🖻                                                 | 🖻   🎓 🍞   🖗      | 💱 🗟 🕱 í 💁 í 📇                  | 🖻 🖃   🗣 🌆   🌾           | 🕀   🏚                         | X   🤉   🕥           |                           |
| 🙀 Schedule SSASECT 8.4                                          | .1 (PROD) 20000  |                                |                         | ***********                   |                     | xxxxxxxxxxxxxxxxxxxxxxxxx |
| Term: 201130 🛡 CRI                                              | N: ADD 🔽 Crea    | ate CRN: 🎒 Copy CR             | RN: 🎒 Subject:          | Course:                       | Title:              |                           |
|                                                                 |                  | prollmont Information          | Monting Times and Inst  | ructor                        | Section Professores |                           |
| Course Section Informa                                          | tion Section Er  | monnencimonnacion              | Meeting nines and trist | ruccor                        | beccon Preferences  |                           |
| Subject:                                                        | stion Section Er |                                | CE                      | U Indicator:                  | Section Preferences |                           |
| Subject:<br>Course Number:                                      | Section Er       | ritle:                         | CE                      | U Indicator: 🗆<br>edit Hours: | None Tr             | o Or                      |
| Course Section Inform<br>Subject:<br>Course Number:<br>Section: | ston Section Er  | Fitle:                         | CE                      | U Indicator:  edit Hours:     | • None To           | o Or                      |

- 3. Enter in the following:
  - Subject: MATH, ENGL, COMP, etc.
  - Course Number: 1113, 2003, etc.
  - Section: P01, M01, Z01, etc.
    - The first character denotes the location of the course i.e. PV On-Campus, Medical Center, Internet, etc. (Please see pg. 8)
    - Lec/Lab combinations will remain the same numbering scheme as SIS.
       (i.e. BIOL 1115 P01 and BIOL 1115 P81)
  - **Cross List**: DO NOT TOUCH this will be done in the Registrar's Office. Please notify us of your cross-listed sections.
  - **Campus**: PV, MC, IT, etc.
    - Denotes where the course is being held and should correspond with Section number.
  - Status Type: A (Active)
  - Schedule Type: 1 (Lec), 2 (Lab), 4 (Seminar), etc.
    - Click on the LOV button to see <u>approved</u> schedule types for the course.
    - Courses being held at off-campus sites will have a coding such as 1MC, 1WD, 1IT, etc.
    - Be aware that some courses may have the same Schedule Type listed twice but with differing Instructional Methods
  - **Instructional Method**: DO NOT TOUCH this will fill in automatically after you have selected a Schedule Type
  - Integration Partner: WCT
  - Grade Mode: S
  - Session: DO NOT TOUCH
  - Special Approval: If a course acquires approval for students to register, enter DP.
  - **Duration**: DO NOT TOUCH
  - **Part of Term**: For Fall and Spring enter "1" in first field and tab. Dates should fill in automatically. For Summer, select "1" for ten week session, S5A for 1<sup>st</sup> 5 week session, or S5B for 2<sup>nd</sup> 5 week session
- 4. Hit F10 to save. A CRN will be assigned to the course.

### Other Issues On SSASECT

1. For courses that have a lecture and lab combination (science and engineering courses, etc.) the **CREDIT** and **BILLING** hours will have to be entered depending on which schedule type is supposed to get the credit. In this example, we would enter "5" for the Credit and Billing Hours on the Lecture, and "0" for the Lab section. You do not and should not enter the Credit and Billing Hours for courses that do not require it.

2. The **Link Identifier** must be entered to tie the lab/lec course sections together.

| CEU Indicator:         | Ν                                     |                                                 |
|------------------------|---------------------------------------|-------------------------------------------------|
| Credit Hours:          | .000 OR 5.000                         |                                                 |
|                        |                                       | $\cap$                                          |
| Billing Hours:         | .000 OR 5.000                         | $\left( \begin{array}{c} 1 \end{array} \right)$ |
| Contact Hours:         | 7.000                                 |                                                 |
| Lecture:               | 3.000                                 |                                                 |
|                        |                                       |                                                 |
| Lab:                   | 4.000                                 |                                                 |
| Other:                 |                                       |                                                 |
|                        |                                       |                                                 |
| Link Identifier:       | 01                                    | (2)                                             |
| Attendance Method:     |                                       |                                                 |
| Weekly Contact Hours:  |                                       |                                                 |
| Daily Contact Hours:   |                                       |                                                 |
| ✓ Print ✓ Void         | e Response and Self-Service Available |                                                 |
| 🗹 Gradable 💦 🗌 CAF     | P Areas for Prerequisites             |                                                 |
| Tuition and Fee Waiver |                                       |                                                 |
|                        |                                       | - (3                                            |

3. The **Gradable** box should be unchecked for "0" credit hour sections (<u>not including</u> <u>developmental courses</u>).

## Lecture/ Lab & Link Identifier

- 1. Enter the Link Identifier code in the field on SSASECT. This is the coding that will pertain to this section of the course.
- 2. Click on F10 to save.
- 3. Click on Options on the toolbar and click on "Course Section Detail [SSADETL]".

|                    | _          |           |          |           |          |       |
|--------------------|------------|-----------|----------|-----------|----------|-------|
| CEU Indicator:     |            |           |          |           |          |       |
| Credit Hours:      | .000       | 🔾 None    | O To     | 🖲 Or      |          | 5.000 |
|                    | 5.000      |           |          |           |          |       |
| Billing Hours:     | .000       | ○ None    | ⊖ To     | 🖲 Or      |          | 5.000 |
|                    | 5.000      |           |          |           |          |       |
| Contact Hours:     | 7.000      | None      | ⊖ To     | ⊖ Or      |          |       |
|                    |            | ĺ         |          |           |          |       |
| Lecture:           | 3.000      | • None    | ⊖ To     | ○ Or      |          |       |
|                    |            | ĺ         |          |           |          |       |
| Lab:               | 4.000      | None      | ОТо      | ○ Or      |          |       |
|                    |            | ĺ         |          |           |          |       |
| Other:             |            | None      | ○ To     | ⊖ Or      |          |       |
|                    |            | 1         |          |           |          |       |
| Link Identifier:   | 01         |           |          |           |          |       |
| Attendance Metho   | d:         |           |          |           |          |       |
| Weekly Contact Ho  | urs:       |           |          |           |          |       |
| Daily Contact Hour | s:         |           |          |           |          |       |
| ✓ Print            | ✓ Voice Re | sponse an | d Self-S | ervice Av | /ailable |       |
| ✓ Gradable         | Tuition a  | nd Fee Wa | iver     |           |          |       |
|                    |            | fo.       |          | huo       |          |       |
|                    |            | ts:       | - Sylla  | nus       |          |       |

4. Next Block down into the "Section Links and Corequisites" section and enter in the link coding of the section this will be tied to.

| 🕌 Oracle Developer Forms Runtime -    | Web: Open > SSASECT - SSADETL           |                                      |
|---------------------------------------|-----------------------------------------|--------------------------------------|
| Eile Edit Options Block Item Record   | Query Tools Help                        |                                      |
| ( 🖪 🔊 🖹 i 🖊 🗗 🖻 🗟 i 🎓                 | 🎦   🚱 📾 🛞   🏊   📇   🖻                   | 🖹   🔁 📴   🌾   🕸   🇁   🔞   🤉   X      |
| 🙀 Schedule Detail SSADETL 8.2.1 (TEST | 0.0000000000000000000000000000000000000 |                                      |
| Term: 201120 💌 CRN: 20                | 047 💌 Subject: BIOL                     | Course: 1025 Title: Gen Biology      |
| Section Links and Corequisites        | Section Fees                            | Degree Program Attributes Contract a |
| Section Links<br>Link Connector       |                                         |                                      |

i.e.

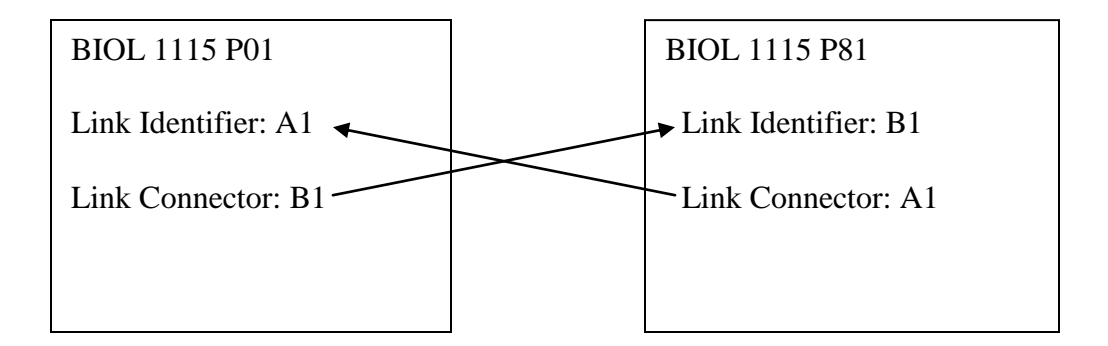

**NOTE**: Do not touch the Co requisite section of this form. Co requisites are entered at the <u>catalog level</u> for each course on a different form (SCACRSE).

## Adding Enrollment to the Section

- 1. Enter the term and course CRN on SSASECT.
- 2. Next Block to bring up course information.
- 3. Click on Options on the toolbar and click on "Section Enrollment Info".

| 🙀 Schedule SSASECT 8.4.1 (T | ЕЯП ЭЭЭЭЭЭЭЭЭЭЭЭЭЭЭЭЭЭЭЭЭЭЭЭ   |                                              | 000000000000000000000000000000000000000 |                    |
|-----------------------------|--------------------------------|----------------------------------------------|-----------------------------------------|--------------------|
| Term: 201120 💌 CRN:         | 20047 Create CRN: 🖗 Copy       | CRN: 🚭 Subject: Blu                          | DL <b>Course:</b> 1025                  | Title: Gen Biology |
|                             |                                |                                              |                                         |                    |
| Course Section Information  | Section Enrollment Information | eeting Times and Instructor                  | Section Preferences                     |                    |
| Enrollment Details Reserve  | ed Seats                       |                                              |                                         |                    |
|                             |                                |                                              |                                         |                    |
| Enrollment Details          |                                |                                              |                                         |                    |
| Maximum: 32                 | Waitlist Maximum:              | 0                                            | Projected:                              | 0                  |
| Actual: 32                  | Waitlist Actual:               | 0                                            | Prior:                                  | 0                  |
| Remaining: 0                | Waitlist Remaining             | <b>;;                                   </b> | Reserved                                |                    |
|                             |                                |                                              |                                         |                    |
|                             | Generated Credit Hours:        | 160.000                                      |                                         |                    |
|                             |                                |                                              |                                         |                    |

- 4. Enter the **Maximum** enrollment number.
- 5. Hit F10 to save.

## Adding the Day(s), Time(s) and Room to Sections

- 1. Enter the term and course CRN on SSASECT.
- 2. Next Block twice.
- 3. Click on LOV button under "Meeting Time".
- 4. Select one of the standard meeting times from the list of codes by double clicking on the meeting time code number. "Start Date", "End Date", "Days" and "Times" will automatically populate.

| Course Sec        | tion Infor           | mation Sec  | tion Enrollment I | nformation | Meeting Ti | mes and Instru | ictor    | Section Pre | ferences |        |               |             |                      |
|-------------------|----------------------|-------------|-------------------|------------|------------|----------------|----------|-------------|----------|--------|---------------|-------------|----------------------|
| Times and In:     | structors            | Scheduler P | references        |            |            |                |          |             |          |        |               |             |                      |
| Meeting T         | limes                |             |                   |            |            |                |          |             |          |        |               |             |                      |
| Meet              | ting Date:           | s Mee       | ting Location and | d Credits  |            |                |          |             |          |        |               |             |                      |
| Meeting M<br>Time | Aeeting<br>Type<br>▼ | Start Date  | End Date          | Monday     | Tuesday    | Wednesday      | Thursday | Friday      | Saturday | Sunday | Start<br>Time | End<br>Time | Session<br>Indicator |
|                   | CLAS                 | 18-JAN-2011 | 14-MAY-2011       |            |            | <b>v</b>       |          |             |          |        | 0800          | 0950        | 01                   |
|                   |                      |             |                   |            |            |                |          |             |          |        |               |             |                      |
|                   |                      |             |                   |            |            |                |          |             |          |        |               |             |                      |
|                   |                      |             |                   |            |            |                |          |             |          |        |               |             |                      |
|                   |                      |             |                   |            |            |                |          |             |          |        |               |             |                      |

- 5. Click on "Options" on the toolbar and click on "Query Available Classroom".
- 6. Next Block twice and you will get a listing of all available classrooms. (Note: This query can be further specified by clicking on the LOV button next to the "Building" field at the top and selecting the building from the list. This will limit the query to only those rooms in that building. **Important!**: <u>Do Not Schedule</u> your courses in the rooms labeled "Lab" or "Special Lab" in the buildings of other departments if you are not familiar with the room. For example, do not schedule a freshman English lecture class in a room labeled as a lab in the Science Building.)
- 7. Double click on the room and it will populate the building and room fields on the scheduling form.
- 8. Hit F10 to save.

**Warning!** You may get the following message when you try to save. This message may appear at the bottom on your hint line or in the middle of the screen as a pop-up message.

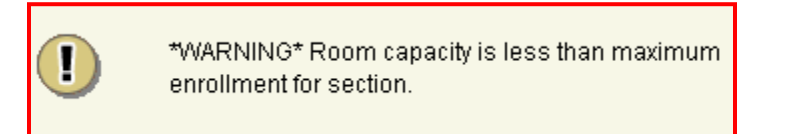

If you get this message, find another room on SSASECT.

If the department feels there is a discrepancy with the number of seats listed for a room or a classroom not showing up in BANNER, please contact the <u>Office of Campus Master</u> <u>Planning and Space Management</u>.

### SPACE MANAGEMENT BASIC PRINCIPLES

- ✓ CLASSROOMS & LABS BELONG TO THE UNIVERSITY NOT INDIVIDUAL COLLEGES OR DEPARTMENTS
- ✓ ALL SPACE MUST BE SCHEDULED EFFICIENTLY AND EFFECTIVELY FOR BOTH CLASS & CLASS-RELATED SCHEDULING AS WELL AS FOR EVENTS FOR BOTH INTERNAL AND EXTERNAL AUDIENCES
- ✓ ACADEMICS WILL HAVE PRIORITY WHEN ASSIGNING CLASSROOMS & LABS
- ✓ ALL CLASSROOMS & LABS MUST BE PROPERLY CODED & ENTERED INTO BANNER

| ROOM TYPES | BANNER DESIGNATION |
|------------|--------------------|
|            |                    |

110 – CLASSROOM 210 – TEACHING LAB 220 – SPECIAL LAB DELC 331 DELC 331 (LAB) DELC 331 (SPECIAL LAB)

#### THECB STANDARDS

CLASSROOMS – (110'S)

- 38 HRS WEEKLY USE
- 65% FILL

LABS – (210'S)

- 25 HRS WEEKLY USE
- 75% FILL
- ✓ CLASS HOURS AND DAYS SHOULD ADHERE TO THE UNIVERSITY'S STANDARD SCHEDULING MATRIX

### Adding the Instructor to the Section

- 1. Enter the term and course CRN on SSASECT.
- 2. Next Block three times.
- 3. Enter the "F1..." or "F2..." number for the faculty member or click on the LOV button under ID to do a name search.

| 🙀 Schedule SSAS      | ECT 7.3.2.1 | (TEST)         |                   |          |                           |                              |                      |
|----------------------|-------------|----------------|-------------------|----------|---------------------------|------------------------------|----------------------|
| Term: 200920         |             | CRN:           | 20001             |          |                           |                              |                      |
| 🙀 Instructor SSASI   | ECT 7.3.2.1 | (TEST) DODDODO | 00000000000000000 | ******** |                           | *************                |                      |
| Session<br>Indicator | ID<br>▼     |                |                   |          | Instructional<br>Workload | Percent of<br>Responsibility | Primary<br>Indicator |
|                      |             |                |                   |          |                           |                              |                      |

- 4. In the Faculty/Advisor Query screen, enter the last name or first name and hit F8 to run the query. Only those that have been designated as faculty will show up.
- 5. Double click on the faculty ID and it will populate in the Instructor assignment form.

| 🙀 Schedule SS.       | ASECT 7.3.2.1 (TI | EST)                |                   |             |                           |                              |                      |                       |                       |
|----------------------|-------------------|---------------------|-------------------|-------------|---------------------------|------------------------------|----------------------|-----------------------|-----------------------|
| Term: 20092          | 0                 | CRN:                | 20001             |             |                           |                              |                      |                       |                       |
| 🗿 Instructor SS/     | ASECT 7.3.2.1 (TE | EST) 000000000      | 00000000000000000 | *********** | ************              |                              |                      | 00000000000           |                       |
| Session<br>Indicator | ID<br>[▼]         |                     |                   |             | Instructional<br>Workload | Percent of<br>Responsibility | Primary<br>Indicator | Override<br>Indicator | Percent of<br>Session |
|                      |                   | Howard-Lee-Block, H | larriett E.       |             |                           |                              |                      |                       |                       |

If there are two faculty members teaching a course, repeat the above process on the second line and change the "Percent of Responsibility" and "Percent of Session" to reflect each instructor's responsibility.

6. Hit F10 to save.

Warning! You may get the following messages on your hint line:

"ERROR: Instructor Is Not Active for Term"

"ERROR: Person Is Not An Instructor"

"ERROR: Instructor Schedule Conflict"

Please check with <u>Institutional Research</u> to make sure the faculty member is activated for term. Faculty should only be added once a <u>signed contract</u> is in place.

# **Course Section Coding**

| Campu | s Codes                             | Suggested Section Codes |
|-------|-------------------------------------|-------------------------|
| PV    | Prairie View Main Campus            | P01 - P99               |
| МС    | Houston Medical Center              | M01 - M99               |
| NC    | Northwest Houston Center            | N01 - N99               |
| IN    | Internet - Northwest Houston Center | Z01 – Z99               |
| IT    | Internet                            | Z01 - Z99               |

#### **Points of Emphasis** Common Errors and Answers to FAQs

- 1. Do not change the course title. If you have an issue with the title please contact our office. (i.e. Special Topics, Independent Studies, etc.)
- Do not input "1", "01", "P1" or "PO1" as the section number for a course. Banner does not automatically assign a "P" to the course sections. If you get an error that states "course section exists", input the next section sequence number. Please follow the "Course Section Coding" scheme on pg. 9. Special Topics section coding follows the 2-digit code established for the topic. The established topics can be found in the "Course Text" tab of SCADETL.
- 3. The "Section" code, "Campus" code and "Schedule Type" should all agree. Example 3.1

| Course    | Sect | Campus | Schedule Type       |
|-----------|------|--------|---------------------|
| BIOL 1015 | P01  | PV     | 1, 2, etc.          |
| NURS 3003 | M01  | MC     | 1MC, 2MC, 3MC, etc. |
| ADMN 5033 | N01  | NC     | 1NC, NC1            |
| ACCT 2113 | Z01  | IT     | 1IT                 |
| ACCT 5003 | Z01  | IN     | 1NI                 |

4. <u>Never (EVER)</u> touch the **Instructional Method**. The **Instructional Method** is automatically assigned according to the **Schedule Type** you selected for the course section. Please remember that when you choose the **Schedule Type** you are also selecting the **Instructional Method**. Some courses have more than one **Instructional Type** assigned to a particular **Schedule Type**. (See Example 4.1)

| t | Example 4                                               | 4.1                                                                                                    | • •                                                                                     |                                      | 1                                     | ,                                                                                                    |                                                                      |                                  |
|---|---------------------------------------------------------|----------------------------------------------------------------------------------------------------|-----------------------------------------------------------------------------------------|--------------------------------------|---------------------------------------|----------------------------------------------------------------------------------------------------|----------------------------------------------------------------------|----------------------------------|
|   | 🔞 Basic Cour                                            | se Information S                                                                                                    | CACRSE 8.4.1 (TE                                                                        | :ST)                                 |                                       |                                                                                                    |                                                                      |                                  |
|   | Subject:<br>Course Title                                | ADMN<br>e: Sch Bus M                                                                                                    | Educational Adm<br>anagement                                                            | ninistration                         |                                       | С                                                                                                    | ourse:                                                               | 5033                             |
|   | 🙀 Schedule T                                            | ype SCACRSE 8                                                                                                    | 8.4.1 (TEST) 2000                                                                       | 00000000                             |                                       | 000000000                                                                                                    | 00000000                                                             | 0000000000                       |
|   | From Term<br>Schedule                                   | : 201110<br>De                                                                                                    | Copy<br>escription                                                                      | 1 Ins                                | To<br>structiona<br>M <u>eth</u> od   | ) Term: s                                                                                                    | 999999<br>Desc                                                       | ription                          |
|   |                                                         |                                                                                                    |                                                                                         |                                      |                                       |                                                                                                    |                                                                      |                                  |
|   |                                                         | Lecture                                                                                                    |                                                                                         | 1                                    |                                       | Face to Fa                                                                                                   | асе                                                                  |                                  |
|   | 11T                                                     | Lecture<br>Internet                                                                                                    |                                                                                         | 1                                    |                                       | Face to Fa<br>Internet                                                                                       | ace                                                                  |                                  |
|   | 1<br>1<br>1IT<br>1NC                                    | Lecture<br>Internet<br>Lec-Northwest H                                                                                                    | ouston Center                                                                           | 1                                    | 2                                     | Face to Fa<br>Internet<br>Face to Fa                                                                         | ace<br>ace                                                           |                                  |
|   | TIIT<br>1IIT<br>1NC<br>1NVV                             | Lecture<br>Internet<br>Lec-Northwest H<br>Lecture-Northwe:                                                                                | ouston Center<br>st-DO NOT USE                                                          | 1<br>2<br>1<br>1                     | · · · · · · · · · · · · · · · · · · · | <mark>Face to Fa</mark><br>Internet<br>Face to Fa<br>Face to Fa                                              | ace<br>ace<br>ace                                                    |                                  |
|   | 11T<br>1NC<br>1NW<br>1WD                                | <mark>Lecture</mark><br>Internet<br>Lec-Northwest H<br>Lecture-Northwe:<br>Lecture-Woodlan                                                | ouston Center<br>st-DO NOT USE<br>ids                                                   | 1<br>2<br>1<br>1<br>1                |                                       | Face to Fa<br>Internet<br>Face to Fa<br>Face to Fa                                                           | ace<br>ace<br>ace<br>ace                                             |                                  |
|   | IIT<br>1NC<br>1NVV<br>1VVD<br>NC1                       | Lecture<br>Internet<br>Lec-Northwest H<br>Lecture-Northwe<br>Lecture-Woodlan<br>Lec-Northwest H                                           | ouston Center<br>st-DO NOT USE<br>ids<br>ouston Center                                  | 1<br>2<br>1<br>1<br>1<br>4           |                                       | Face to Fa<br>Internet<br>Face to Fa<br>Face to Fa<br>Face to Fa<br>Two-Way                                  | ace<br>ace<br>ace<br>ace<br>Interactive Y                            | /ideo                            |
|   | IIT<br>1NC<br>1W/D<br>NC1<br>N/V1                       | Lecture<br>Internet<br>Lec-Northwest H<br>Lecture-Northwe:<br>Lecture-Woodlan<br>Lec-Northwest H<br>Lecture-Northwe:                      | ouston Center<br>st-DO NOT USE<br>ids<br>ouston Center<br>st-DO NOT USE                 | 1<br>2<br>1<br>1<br>4<br>4<br>4      |                                       | Face to Fa<br>Internet<br>Face to Fa<br>Face to Fa<br>Face to Fa<br>Two-Way<br>Two-Way                       | ace<br>ace<br>ace<br>Interactive \<br>Interactive \                  | /ideo<br>/ideo                   |
|   | IIT<br>1NC<br>1NVV<br>1VVD<br>NC1<br>NVV1<br>UL1        | Lecture<br>Internet<br>Lec-Northwest H<br>Lecture-Northwes<br>Lecture-Woodlan<br>Lec-Northwest H<br>Lecture-Northwes<br>Lecture-Urban Le  | ouston Center<br>st-DO NOT USE<br>ids<br>ouston Center<br>st-DO NOT USE<br>eague        | 1<br>2<br>1<br>1<br>4<br>4<br>4      |                                       | Face to Fa<br>Internet<br>Face to Fa<br>Face to Fa<br>Face to Fa<br>Two-Way<br>Two-Way<br>Two-Way            | ace<br>ace<br>ace<br>Interactive \<br>Interactive \<br>Interactive \ | /ideo<br>/ideo<br>/ideo          |
|   | IIT<br>1NC<br>1NV<br>1VVD<br>NC1<br>NVV1<br>UL1<br>VVD1 | Lecture<br>Internet<br>Lec-Northwest H<br>Lecture-Northwe:<br>Lecture-Woodlan<br>Lecture-Northwe:<br>Lecture-Orban Le<br>Lecture-Urban Le | ouston Center<br>st-DO NOT USE<br>ids<br>ouston Center<br>st-DO NOT USE<br>eague<br>ids | 1<br>2<br>1<br>1<br>4<br>4<br>4<br>4 |                                       | Face to Fa<br>Internet<br>Face to Fa<br>Face to Fa<br>Face to Fa<br>Two-Way<br>Two-Way<br>Two-Way<br>Two-Way | ace<br>ace<br>ace<br>Interactive \<br>Interactive \<br>Interactive \ | /ideo<br>/ideo<br>/ideo<br>/ideo |

- 5. The Integration Partner: "WCT" and Grade Mode: "S" should <u>always</u> be assigned.
- 6. Lecture/Lab combination course sections should <u>always</u> be assigned **credit/billing** hours.
- 7. Lecture/Lab combination course sections should <u>always</u> be assigned a **Link Identifier** and **Link Connector**.
- 8. Enrollment should be added before assigning a room to a section. Once a room has been assigned, never change the maximum enrollment for a course until you have first checked the size of the room. Assign a different room if necessary.
- 9. Times should meet the minimum contact hours designated for the course.
- 10. The days, times, and room should **ALWAYS** be assigned to a course section when it is created. It is not okay to create a section and not put the days, times and room because you "will do it later". It is not okay to skip the assigning of a classroom to a section because there are none available and you are assuming that something will open up at a later date.
- 11. **Do NOT** touch **Attendance Method**. Inputting information here adversely affects faculty workload. (See Example 11.1)

| F | Example 11.1          |                 |
|---|-----------------------|-----------------|
|   | Link Identifier:      | M1              |
|   | Attendance Method:    | W Veekly Census |
|   | Weekly Contact Hours: | 2.20            |
|   | Daily Contact Hours:  |                 |
|   |                       |                 |

12. Do Not touch Meeting Type. The default value is "CLAS". (See Example 12.1)

| Example 12 | .1                   |                              |                 |            |
|------------|----------------------|------------------------------|-----------------|------------|
|            | 🙀 Meeting '          | Time SSAS                    | SECT 7.4.0.1 (F | PROD)      |
|            | Meeting<br>Time<br>▼ | Meeting<br>Type<br>V<br>CLAS | Start Date      | En<br>13-M |

13. **Do Not** touch the **Session Indicator**. The default value is "01". If you are having trouble assigning an instructor with error message at the bottom that reads "*Session Has No* 

*Meeting Times Defined For Section*" and you know that you have assigned times, this is probably the reason. (See Example 13.1)

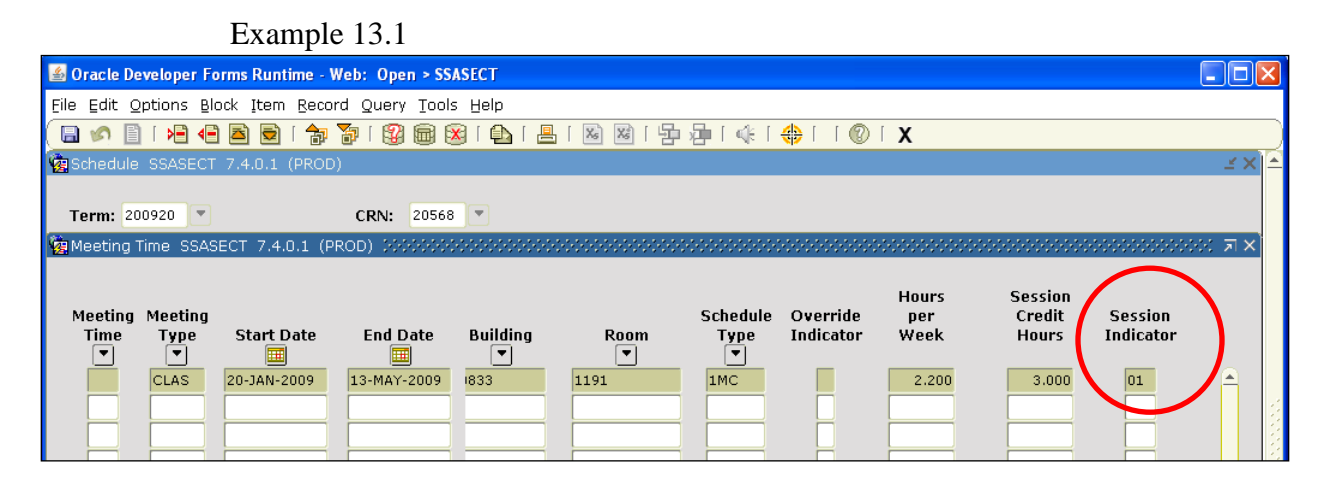

- 14. **Do Not** add any more information to any fields for which we have not provided you instructions. We appreciate the extra effort, but inputting information into fields we have not authorized you to input information for can lead to issues with registration, workloads, and reporting.
- 15. Cross-listed course sections (sections in the same room during the same days and times) should be brought to the attention of this office. The room should be assigned to one course. Notify the Registrar's Office of the other courses sharing the room so that we may have the room assigned through an override code. (This also applies to assigning instructors for these courses.)

#### 16. Never change the days and times for a course after registration has occurred.

- 17. If you are changing the way a section is delivered, for example, you are changing a course from face-to-face to internet, the original course section needs to be deleted and a new section should be created. Simply changing codes is not allowed. This also applies to course sections that are being relocated, for example, course sections that are being taught off campus and are now being moved on campus or vice versa. Changing the course sections codes will lead to errors. It is best to start from scratch.
- 18. Any course that you find has been set to "Inactive" (Status: I) should not be set to "Active" by the department unless otherwise notified by the Office of the Registrar. Courses are set to "Inactive" by the Office of the Registrar when there are major errors. Departments will be notified of course section errors. <u>Any course section that is not corrected within 3 working days of notification by the Registrar's Office will be endanger of being deleted without notification.</u>

We cannot allow students to register in courses that have errors or are missing information. Once a student is registered in one of these courses all the information for the course is transferred to the student record. Simply correcting the course does not mean that the student record will automatically be corrected. Often times it is required that the students be dropped and re-enrolled in the course for the correction to take effect.

## **IMPORTANT!**

#### **Exclusion from 3-peat** Attribute to be placed for Non-Gradable Course Sections

3-peat rule charges students extra fee when they repeat a course for the third time. Course sections setup as **non-gradable (with 0-zero Credit and Billing Hours)** are excluded from this count. To ensure that the students do not get charged wrongfully, please add the **3XPT** attribute to each non-gradable section (mostly in lecture/lab combo courses) in Schedule Detail (SSADETL) form by going directly to SSADETL or by going to the CRN in SSASECT then through **Options -> Schedule Detail** and going to **Degree Program Attributes** tab.

| 👰 Schedu                                        | le Detail SSADETI              | 8.5.0.1     | (TEST) DODOO |             |      | 000000000000000000000000000000000000000 |            |                | 000000000000000000000000000000000000000 |  |  |
|-------------------------------------------------|--------------------------------|-------------|--------------|-------------|------|-----------------------------------------|------------|----------------|-----------------------------------------|--|--|
| Term:                                           | 201310                         | CRN:        | 14365        | Subject:    | MUSC | Course:                                 | 1211       | Title:         | Sight Singing I                         |  |  |
| Secti                                           | Section Links and Corequisites |             |              | Section Fee | s    | De                                      | gree Progi | ram Attributes | Contract                                |  |  |
| Degree Program Attributes Attribute Description |                                |             |              |             |      |                                         |            |                |                                         |  |  |
| 1AAF                                            | Academic Affa                  | iirs Crse I | Fee          |             |      |                                         |            |                |                                         |  |  |
| 1MU4                                            | Musc Lab Fee                   |             |              |             |      |                                         |            |                |                                         |  |  |
| 3XPT                                            | Exclude from 3                 | 3peat       |              |             |      |                                         |            |                |                                         |  |  |

NEVER GO BACK AND CHANGE DATA FOR ANY COURSE FOR ANY PREVIOUS TERM. THIS DATA HAS BEEN SUBMITTED TO THE TEXAS HIGHER EDUCATION COORDINATING BOARD FOR REPORTING AND FUNDING PURPOSES. CHANGES TO THIS DATA WITHOUT COORDINATION WITH THE OFFICE OF INSTITUTIONAL RESEARCH AND THE REGISTRAR COULD RESULT IN AN AUDIT FINDING FOR PVAMU.